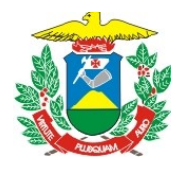

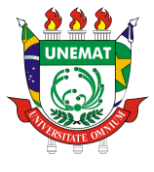

## **ORIENTAÇÃO TÉCNICA- 001/2024 – PROEG**

Orienta as Faculdades e as Coordenações de curso sobre o gerenciamento e envio do Plano de Curso para as secretarias acadêmicas.

O plano de ensino, além de ter como função nos ajudar a planejar, organizar e dar visibilidade ao nosso fazer pedagógico ao longo do semestre letivo, constitui-se como: um espaço de formação, em constante construção; um convite a ser lançado aos(às) acadêmicos(as) para que conheçam os temas sobre os quais se debruçarão, os objetivos e justificativas de suas abordagens, a metodologia de trabalho e o modo como serão periodicamente acompanhados e avaliados; uma diretriz estratégica para que todos os atores dos múltiplos processos de ensino-aprendizagem se encontrem e firmem os seus primeiros laços com as disciplinas em que estarão envolvidos.

O Plano de Ensino, igualmente, no cenário acadêmico das universidades brasileiras, converte-se, dentre outros, por suposto, em um alicerce de nossas práticas institucionais tanto no campo pedagógico quanto administrativo, uma vez que a sua elaboração, publicização, registro e o seu devido arquivamento nos permitem garantir para os nossos cursos de graduação: (a) credibilidade e a validade nacional; (b) qualidade do ensino; (c) avaliação e aprimoramento; (d) acesso a benefícios e recursos; (e) garantia de direitos e orientação dos deveres dos estudantes.

#### 1. Organização e procedimentos:

I – Os Planos de Curso – depois de preenchidos pelos docentes no Sistema Integrado de Gestão de Atividades Acadêmicas (SIGAA) e apreciados pelo Colegiado de Curso e deverão ser enviados à respectiva Faculdade de vinculação do Curso, no início do período letivo, conforme estabelecido em Calendário Acadêmico, para ciência e acompanhamento.

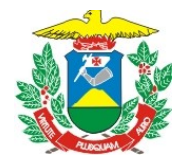

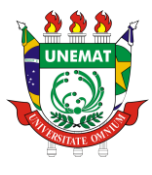

Apreciação do Colegiado de curso

Faculdade

Secretaria Acadêmica

Após o registro de recebimento do plano pela Faculdade, o processo deverá ser tramitado, via SIPAC, à respectiva Supervisão de Apoio Acadêmico do **Campus**, para arquivamento e disponibilização aos acadêmicos, quando solicitado.

# 2. Sistema Administrativo e Padronização na Universidade do Estado de Mato Grosso

# Autenticidade e Rastreabilidade:

O SIPAC é um sistema centralizado que permite o arquivamento seguro e organizado de documentos relacionados aos cursos. Isso inclui planos de cursos, ementas, históricos escolares, entre outros.

Através do SIPAC, as universidades podem rastrear a evolução curricular ao longo do tempo. Isso é importante para garantir a autenticidade dos registros acadêmicos.

# Transparência e Padronização:

O sistema SIPAC estabelece padrões de documentação. Isso significa que todos os cursos devem seguir um formato específico para seus planos, ementas e outros documentos.

Essa padronização promove a transparência e facilita a compreensão dos conteúdos pelos estudantes, professores e demais envolvidos.

# Facilidade de Acesso e Consulta:

Com o SIPAC, os documentos estão disponíveis de forma online e centralizada. Isso significa que estudantes, docentes e gestores podem acessar os planos de cursos a qualquer momento.

Essa facilidade de acesso agiliza processos como matrícula, revisão curricular e planejamento acadêmico.

# Apoio à Avaliação Institucional:

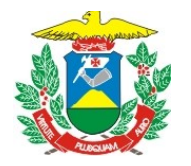

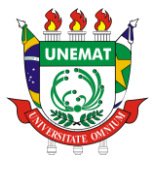

O SIPAC contribui para a coleta de dados relacionados aos cursos. Essas informações são essenciais para a avaliação institucional e para a busca contínua de melhoria da qualidade do ensino.

## DAS RESPONSABILIDADES

**DOCENTE**: Baixar o arquivo do Plano de Curso e encaminhar para a coordenação do curso.

**COORDENAÇÃO DO CURSO**: Gerenciar os Planos de curso encaminhados pelos docentes.

**COLEGIADO DE CURSO**: Apreciar os Planos de Cursos.

**FACULDADE**: Gerenciar os planos de cursos. Em caso de não encaminhamento do plano de curso notificar a coordenação do curso.

**SECRETARIA ACADÊMICA**: Arquivar os Planos de Curso no sistema SIPAC, disponibilizar quando requisitado.

#### DOS PROCEDIMENTOS

Download do Plano de Curso

Para baixar o arquivo do Plano de Curso, no formato pdf, os docentes deverão:

- a) Acessar o SIGAA com seu login e senha;
- b) Acessar o Portal Docente:

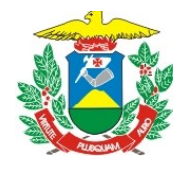

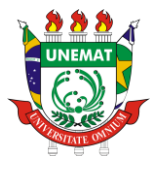

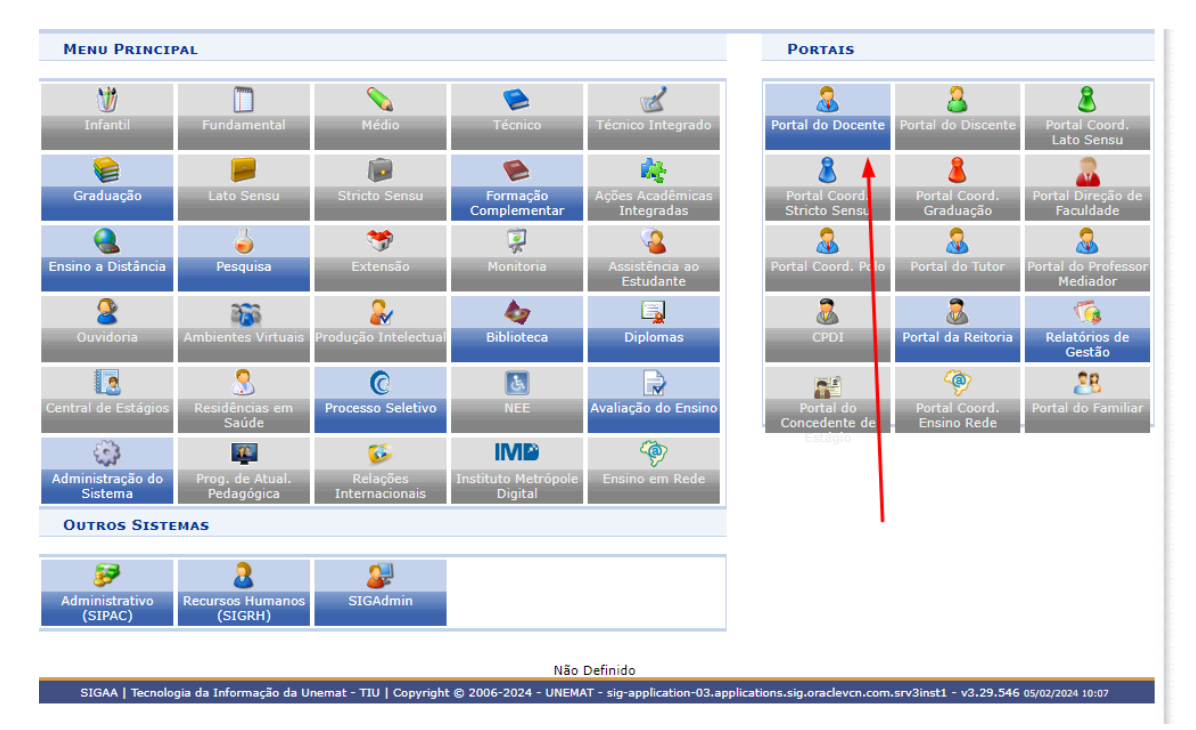

c) Na área Componente Curricular, selecione o componente desejado:

| · · · · · ·                                                                                                    |                                                                      | -,                         |                   |                                | //             | Area Ad   | min. 🎽 🧖 Altera                           | r senha                  |
|----------------------------------------------------------------------------------------------------|----------------------------------------------------------------------|----------------------------|-------------------|--------------------------------|----------------|-----------|-------------------------------------------|--------------------------|
| Não há notícias cadastradas.                                                                                                    |                                                                      |                            |                   |                                |                |           | Minhas                                    | i Mensager               |
|                                                                                                    |                                                                      |                            |                   |                                |                |           |                                           | Trocar Fot               |
|                                                                                                    |                                                                      |                            |                   |                                |                | 1         | Editar Dados do Site                      | e Pessoal d<br>Docent    |
| MINHAS TUDMAS NO SEMESTRE                                                                                                    |                                                                      |                            |                   |                                |                |           | Ver Agenda                                | das Turma                |
| Componente Curricular                                                                                                    |                                                                      | Ch<br>Total /<br>CHD*      | Horário           | Alunos**                       | Chat           |           | Sua págir<br>http://docen                 | na pessoal<br>te.unema   |
| GRADUAÇÃO                                                                                                    |                                                                      |                            |                   |                                |                |           | Acorro Ext                                |                          |
| FACISA-CAC-202 - HISTÓRIA DO E                                                                                                    | DIREITO - TO1 (ABERTA)                                               | )                          |                   |                                |                |           | Periódico                                 | os i                     |
| 2023.2 Local: Campus de Cáceres                                                                                                    |                                                                      | 60 / 60                    | 3M1234            | 42 / 48                        | ୍ଶ୍ୱ 🖓 o       |           | CAP                                       | ES 👗                     |
| 🕎 FACISA-CAC-202 - HISTÓRIA DO E                                                                                                    | DIREITO - TO1 (ABERTA)                                               | )                          |                   |                                |                |           | Regulamento                               | dos Cursos               |
| 2024.1 Local: BLOCO I                                                                                                    |                                                                      | 60 / 60                    | 35M12             | 18 / 48                        | 🗐 🖓 o          |           | Calend                                    | lário Unive              |
|                                                                                                    | Ver Agenda d                                                         | as Turmas                  | Grade de Ho       | rários   Ver tur               | rmas anterio   | res       | Resolu                                    | uções Acad               |
| ** Total de Chi Total da Disciplina / Sua cargi<br>** Total de alunos matriculados / Capacida<br>*** A turma possui horário flexível e o hora | a noraria dedicada na tui<br>de da turma<br>ário exibido é da semana | rma ou subtur<br>1 atual.  | ma                |                                |                |           | Dad                                       | dos Pess                 |
|                                                                                                    |                                                                      |                            |                   |                                |                |           | Matrícula:<br>Categoria:                  | 253410001<br>Professor d |
| COMUNIDADES VIRTUAIS                                                                                                    |                                                                      | 1.10.1.1                   |                   |                                |                | - 1       | Titulação:                                | DOUTORAD                 |
|                                                                                                    | Buscar Comunida                                                      | de Virtual<br>des Virtuais | 5                 |                                |                |           | Regime Trabalho:<br>E-mail Institucional: | 0h<br>menacho@           |
| Editais Publicados                                                                                                    |                                                                      |                            |                   |                                |                |           |                                           |                          |
| Edital                                                                                                    |                                                                      |                            | Per               | íodo de Subm                   | issões         |           |                                           |                          |
| EXTENSÃO<br>CHAMADA DE PROPOSTAS DE INST                                                                                                    | ITUCIONALIZAÇÃO                                                      | DE AÇÕES                   | 06/0<br>DE EXTENS | 1/2024 a 31/12<br>ÃO - FLUXO C | 2/2025 🤤       | <b>(</b>  |                                           |                          |
|                                                                                                    |                                                                      |                            |                   | vert                           | todos os edit  | tais      |                                           |                          |
|                                                                                                    |                                                                      |                            | Turma V           | /irtual                        |                |           |                                           |                          |
| SIGAA   Tecnologia da Informação da                                                                                                    | Upemat - TILL Convrigh                                               | + @ 2006-202               | 4 - LINEMAT -     | sig-application-               | 03.application | s.sia.ora | cleven.com.srv3inst1                      | - v3 29 54               |

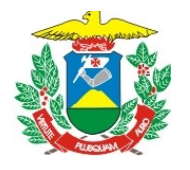

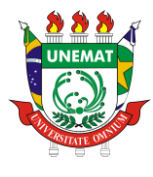

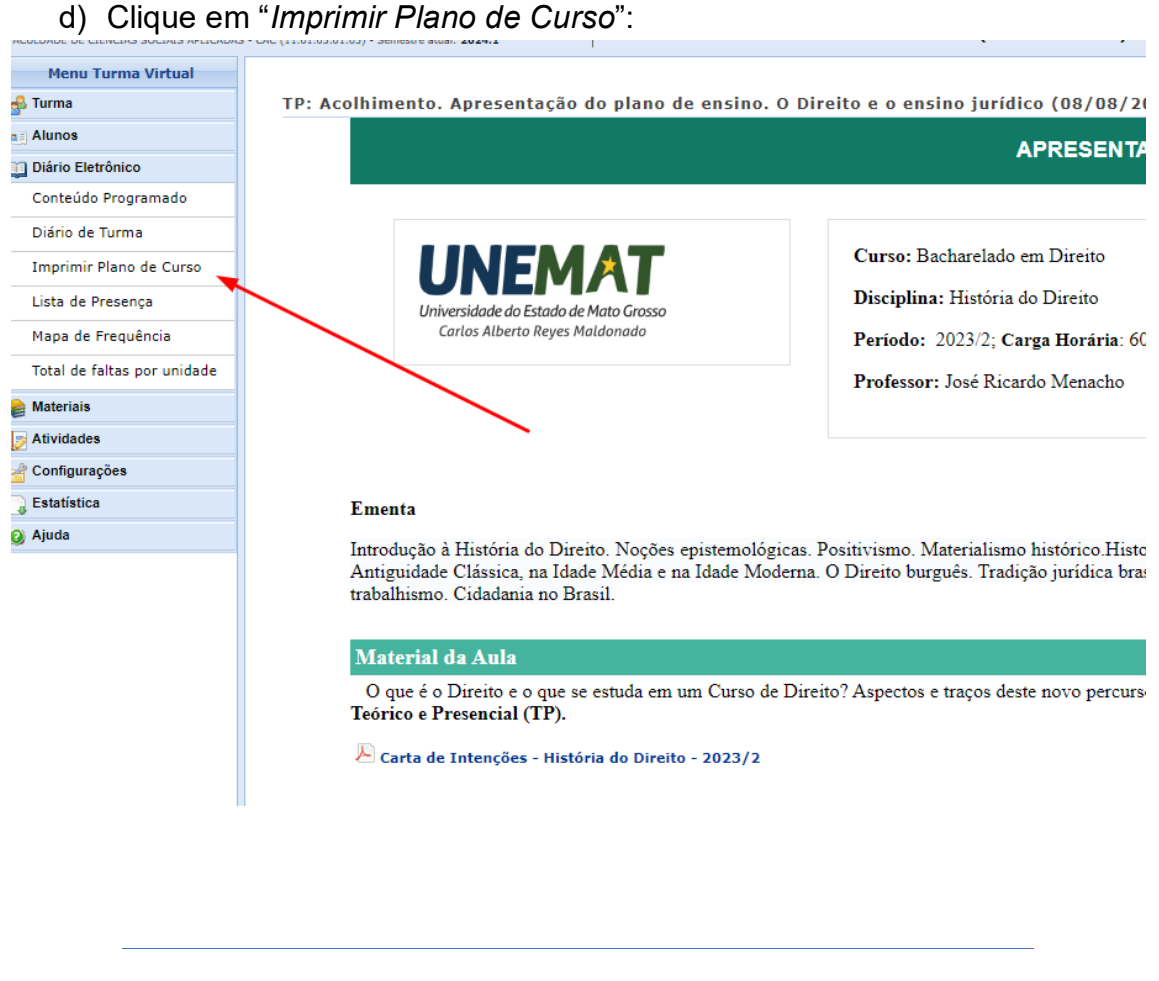

#### Subir o Plano de Curso para o SIPAC

 Na página de entrada do SIGAA, acessar SIPAC-Módulo Protocolo, ou acessar o endereço sipac.unemat.br e faça o *login* com seu usuário e senha (os mesmos do SIGAA), conforme a figura a seguir:

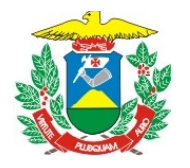

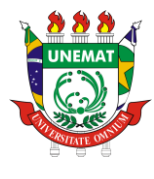

| UNEMAT - SIPAC - Sistema Integrado de Patrimônio, Administração e C                                                                  | ontratos                                                                                               |
|----------------------------------------------------------------------------------------------------|----------------------------------------------------------------------------------------------------|
|                                                                                                    |                                                                                                    |
| ATEN<br>O sistema diferencia letras maiúsculas de minúsculas APENAS n<br>no cac                                                      | <mark>ÇÃO!</mark><br>a senha, portanto ela deve ser digitada da mesma maneira que<br>fastro.           |
| SIGAA<br>(Acadêmico)                                                                                                    | SIPAC<br>(Administrativo)                                                                              |
| SIGEventos<br>(Gestão de Eventos)                                                                                                    | UnematAdmin<br>(Administração e Comunicação)                                                           |
| Perdeu o e-mail de confirmação de cad<br>Esqueceu o login? Clique<br>Esqueceu o senha? Clique<br>Entrar no Sistema<br>Usuário: [Ja]C | sstro? Clique aqui para recuperá-lo.<br>aqui para recuperá-lo.<br>aqui para recuperá-la.<br>Qunemat.br |
| Senha:                                                                                                    | rar                                                                                                    |
| caso ainda não posu<br>ciso ainda não posu<br>cique no<br>Cadas                                                                      | ider,<br>a cadastro no SIPAC,<br>ni abixo.<br>trese                                                    |

Para acessar o módulo Protocolo:

a) Clique na opção Módulos:

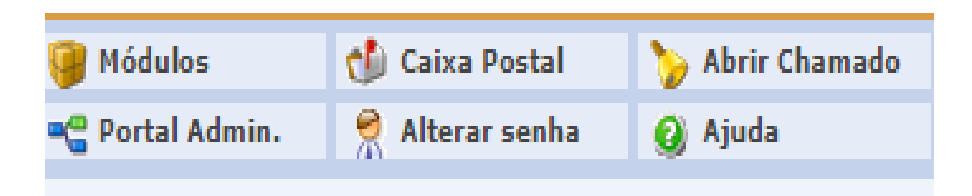

| - | ~ /                               | Onque e n                        |                                  |                                      | ×                         |                          |                                      | ~ |
|---|-----------------------------------|----------------------------------|----------------------------------|--------------------------------------|---------------------------|--------------------------|--------------------------------------|---|
|   |                                   |                                  |                                  | Módulos do SIPAC                     |                           |                          | 5                                    | < |
| 5 | MÓDULOS                           |                                  |                                  |                                      |                           | I.                       | ORTAIS                               | l |
| ē | Acesso à<br>Informação            | Atendimento de<br>Requisições    | <b>Almoxarifado</b>              | Q<br>Auditoria e Controle<br>Interno | Biblioteca                | Boletim de Serviços      | Portal Administrativo                |   |
| i | Bolsas                            | Catálogo de<br>Materiais         | Compra de Mat.<br>Informacionais | Editora                              | Compras<br>Compartilhadas | Compras                  | Portal da Direção<br>Centro/Hospital |   |
|   | 200<br>Licitação                  | Compras -<br>Registros de Preços | Contratos                        | Projetos/Convênios                   | Faturas                   | 2<br>Infraestrutura      | Portal da Fundação                   |   |
|   | Liquidação de<br>Despesas         | Orçamento                        | €<br>DDO                         | Pagamento Online                     | Patrimônio Móvel          | Patrimônio Imóvel        | Portal da Reitoria                   |   |
|   | Processos com<br>Código de Barras | Protocolo                        | Restaurante                      | Segurança do<br>Trabalho             | Transportes               | Planejamento de<br>Obras |                                      |   |
|   | OUTROS SIST                       | EMAS                             |                                  |                                      |                           |                          |                                      |   |
|   | Sistema Acadêmico<br>(SIGAA)      | UnematAdmin                      |                                  |                                      |                           |                          |                                      |   |

#### b) Clique o módulo Protocolo:

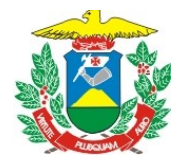

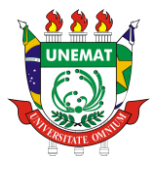

#### c) Clique em **Mesa Virtual**

| 🔮 DIRETORIA ADI | MINISTR | ATIVA DE DESENVOLVIMEN (11.01.07.03)                                                         |                             | 嘴 Portal Admin.                                | 🚊 Alterar Senha       | Mesa Virtual |
|-----------------|---------|----------------------------------------------------------------------------------------------|-----------------------------|------------------------------------------------|-----------------------|--------------|
| MÓDULO DE       | SIST.   | DE PROTOCOLOS                                                                                |                             |                                                |                       |              |
|                 | P       | Mesa Virtual<br>Trabalhe com seus processos e documentos<br>organizados em gavetas e pastas. | Menu<br>Menu de<br>funciona | protocolo com acesso<br>lidades disponíveis no | a lista de<br>módulo. |              |

d) Na Mesa virtual, clique na aba "Documentos" – em seguida "Cadastrar documentos":

| Processos  | Documentos | Despachos        | Memorandos | Arquivo | Administração | Procuradoria | Consultas | Relatórios |                            |
|------------|------------|------------------|------------|---------|---------------|--------------|-----------|------------|----------------------------|
|            | Cadastra   | r Documento      |            |         |               |              |           |            |                            |
| MES/       | Alterar D  | ocumentos        |            |         |               |              |           |            |                            |
| Brocossos: | Solicitar  | Novo Tipo de Do  | ocumento   |         |               |              |           |            |                            |
| processos. | Docume     | ntos Sigilosos   |            | •       |               |              |           |            |                            |
| Filtros: E | Modelo d   | le Documento     |            |         |               |              |           |            |                            |
| Mastern    | Movimer    | ntação           |            | •       |               |              |           |            | 0 Itens Calasianados       |
| Mostrar    | Registra   | r Dados do Docu  | imento     |         |               |              |           |            | U Itens Selecionados       |
| Proces     | Cadastra   | r/Alterar Grupo  | Assinantes |         | Enviado       | por          |           |            |                            |
|            | Cadastra   | r/Alterar Assess | ores       |         |               |              |           |            | Nenhum Processo Encontrado |
|            |            |                  |            |         |               |              |           |            |                            |
|            |            |                  |            |         |               |              |           |            |                            |
|            |            |                  |            |         |               |              |           |            |                            |
|            |            |                  |            |         |               |              |           |            |                            |

MODELO DE TELA A SER PREENCHIDA PARA A PRODUÇÃO DO TIPO DE DOCUMENTO – PLANO DE CURSO

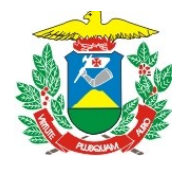

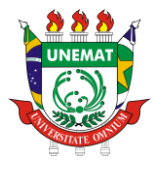

| 🛄: Listar Classific                                                                   | ações CONARQ 🛛 😣: Remover Classificação CONARQ                                                                                                    |
|---------------------------------------------------------------------------------------|----------------------------------------------------------------------------------------------------|
|                                                                                       | DADOS DO DOCUMENTO                                                                                                    |
| Tipo do Documento: * PLANO DE CURSO                                                   |                                                                                                    |
| Classificação CONARQ:                                                                 |                                                                                                    |
| Natureza do Documento: * OSTENSIVO 🛛 🗸                                                |                                                                                                    |
| Ostensivo: docume<br>Consulta na área pút<br>Documentos que con<br>cadastrados como R | nto cujo teor deve ser do conhecimento do público em geral e ficará disponível para<br>vlica do sistema.<br>titverem inf <b>ormações pessoais</b> (CPF, RG, dados bancários, endereço) devem ser<br><mark>ESTRITO.</mark> |
| Assunto Detalhado: * PLANO DE CURSO DA D                                              | ISCIPLINA XXXXX - DOCENTE XXXXXX - TURMA XXXXXX - PERÍODO LETIVO                                                                                                    |
| (1000 caracteres/121                                                                  | digitados)                                                                                                    |
| Observações:<br>(700 caracteres/0 dig                                                 | itados)                                                                                                    |
| Forma do Documento: \star 🔘 Documento Físico                                          | Escrever Documento     Anexar Documento Digital                                                                                                    |
| DADOS DO DOCUMENTO DIGITAL                                                            |                                                                                                    |
| Origem do Documento: * 💿 Documento Interno                                            |                                                                                                    |
| Identificador:                                                                        | ?                                                                                                    |
| Ano: 0                                                                                |                                                                                                    |
| Data do Documento: * 15/09/2023                                                       |                                                                                                    |
| Data do Recebimento: 🖈 15/09/2023 📰 ?                                                 |                                                                                                    |
| Responsável pelo Recebimento:                                                         |                                                                                                    |
| Tipo de Conferência: * DOCUMENTO ORIGINA                                              | ✓                                                                                                    |
| Arquivo Digital: Documento Teste.pdf                                                  | Remover Arquivo                                                                                                    |
| Número de Folhas: 🖈 1                                                                 |                                                                                                    |
| 🔔 Para arquivos digitais será necessári                                               | o informar pelo menos um Assinante do Documento que realizou a conferência deste.                                                                                                    |

Assunto Detalhado: *PLANO DE CURSO DA DISCIPLINA XXXXX – DOCENTE XXXX – TURMA XXXX – PERÍODO LETIVO 202X/X – CURSO XXXXX – CÂMPUS XXXXX* 

e) Inserido o Plano de Curso, selecione o campo "adicionar assinante" > "minha assinatura", conforme a figura abaixo:

| DADOS DO DOCUMENTO DIGITAL               |                                             |                                                   |              |                                   |
|------------------------------------------|---------------------------------------------|---------------------------------------------------|--------------|-----------------------------------|
| Origem do Documento: * 🔘 Documento Inter | no 🔿 Documento Externo ?                    |                                                   |              |                                   |
| Identificador:                           |                                             | ?                                                 |              |                                   |
| Ano: 0                                   |                                             |                                                   |              | Adicionar Assinante               |
| Data do Documento: * 15/09/2023          |                                             |                                                   |              | Minha Assinatura                  |
| Data do Recebimento: 🛪 15/09/2023 🔲 ?    | )                                           |                                                   | 2            | Willing Assingture                |
| Responsável pelo Recebimento:            |                                             |                                                   | 2            | Servidor da Unidade               |
| Tipo de Conferência: * DOCUMENTO ORIGIN  | AL 🗸                                        |                                                   | 2            | Servidor de Outra Unidade         |
| Arquivo Digital: Documento Teste.po      | f Remover Arquivo                           |                                                   |              | Terceirizado                      |
| Número de Folhas: 🖈 1                    |                                             |                                                   | 2            | Externo                           |
| 🔔 Para arquivos digitais será necessa    | rio informar pelo menos um <b>Assinan</b> t | te do Documento que realizou a conferência deste. | 9            | Discente                          |
| 🗙: Remover Assinante                     | e: Pend. de Autenticação                    | e: Assinado pelo Autenticador                     |              | Solicitar Indicação de Assinantes |
| Assinantes do Documento                  |                                             | Assinar                                           | Adicionar A: | Grupo de Assinantes               |
|                                          |                                             |                                                   |              |                                   |
|                                          | le i le c                                   |                                                   |              |                                   |

f) Para assinar o documento, clique em "assinar". Ao clicar, será aberta a caixa de diálogo a seguir:

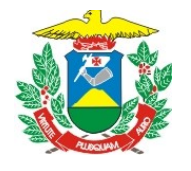

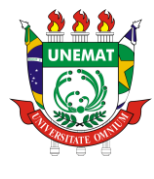

| 0                          |                                         |                                                 |                                       |                      |             |
|----------------------------|-----------------------------------------|-------------------------------------------------|---------------------------------------|----------------------|-------------|
| Dados Ger                  | ais Documentos Anexados                 | Interessados<br>Assinatura                      | Movimentação Inicial                  |                      | Comprovante |
| Esta funcion<br>documento, |                                         | Koomatara                                       |                                       |                      | idastrar um |
| Os documen<br>como base a  | Abaixo, confirme sua assinatura informa | ando para qual função deseja assi               | nar o documento e, posteriormente, si | ua senha do sistema. | os têm      |
| A seguir, seg              | 🚨 : Servidor 🛛 🔊                        | ः Adicionar Funç<br>: Responsável Unidade 🛛 🏭 १ | ăo                                    | Indicação em Unidade |             |
| Class                      |                                         | Minhas A                                        | SSINATURAS                            |                      |             |
| Atividades-                | Assinaturas                             |                                                 |                                       |                      |             |
| Códi     Tabe              | Função Não Informada                    |                                                 |                                       |                      |             |
| Para docume<br>Eletrônico. |                                         | Senha: *<br>Confirma                            | r Cancelar                            |                      | no          |
|                            |                                         |                                                 | ×                                     |                      |             |
| _                          |                                         |                                                 |                                       |                      |             |
|                            |                                         |                                                 |                                       |                      |             |
|                            |                                         |                                                 |                                       |                      |             |
|                            |                                         |                                                 |                                       |                      |             |
|                            |                                         |                                                 |                                       |                      |             |
|                            |                                         |                                                 |                                       |                      |             |
|                            |                                         |                                                 |                                       |                      |             |
|                            |                                         |                                                 |                                       |                      |             |
|                            |                                         |                                                 |                                       |                      |             |
|                            |                                         |                                                 |                                       |                      |             |

g) Na sequência, clique no ícone 💿 e será aberta uma nova caixa de diálogo:

|      |       |                             | Assinatura de Documento                                                                           |            | X |
|------|-------|-----------------------------|---------------------------------------------------------------------------------------------------|------------|---|
|      |       |                             |                                                                                                   |            |   |
|      | Abai  | ixo, confirme sua assinatur | a informando para qual função deseia assinar o documento e, posteriormente, sua senha do sistema. |            |   |
| a    |       |                             |                                                                                                   |            |   |
|      |       |                             |                                                                                                   |            |   |
|      |       |                             | Escolher Função de Assinaturas                                                                    | ×          |   |
| 5-   | 1000  |                             |                                                                                                   |            |   |
| 53   |       | Abaixo, escolha a fu        | nção para qual deseja assinar os documento selecionados.                                          |            |   |
| 5-   | Assin |                             |                                                                                                   |            |   |
| lie. |       |                             | Selecionar Função                                                                                 |            |   |
| e    |       |                             | Minhas Funções de Assinatura                                                                      |            |   |
| пe   |       | Tipo da Função              | Denominação                                                                                       |            |   |
| -    |       | CARGO                       | NÃO INFORMADO                                                                                     | $\bigcirc$ |   |
|      |       | USUÁRIO                     | DIRETORA ADMINISTRATIVA DE DESENVOLVIMENTO ORGANIZACIONAL                                         | $\bigcirc$ |   |
|      |       |                             |                                                                                                   |            |   |
|      |       |                             |                                                                                                   |            |   |
|      |       |                             |                                                                                                   |            |   |
|      |       |                             |                                                                                                   |            |   |
|      |       |                             |                                                                                                   |            |   |

 h) Selecione a função com a qual deseja assinar o documento, clicando na seta verde (que fica na frente da função desejada). O sistema habilitará o campo de assinatura. Assine com a sua senha e confirme.

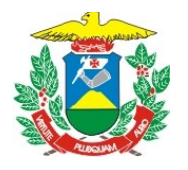

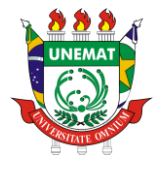

| i)         | Função selecionada         | com sucesso.                                                 |                                                  |               |
|------------|----------------------------|--------------------------------------------------------------|--------------------------------------------------|---------------|
| Abaixo, c  | confirme sua assinatura in | 'ormando para qual função deseja assinar o                   | documento e, posteriormente, sua senh            | a do sistema. |
|            | 🚨 : Servidor               | 😳 : Adicionar Função<br>🎥 : Responsável Unidade 🛛 🏭 : Tercei | ⊖: Remover Função<br>irizado: Discente: Indicaçã | ão em Unidade |
|            |                            | Minhas Assi                                                  | NATURAS                                          |               |
| Assinatura | S                          |                                                              |                                                  | 0             |
|            | NAO INFORMADO              |                                                              |                                                  |               |
|            |                            | Senha: *                                                     |                                                  |               |
|            |                            | Confirmar                                                    | valci                                            |               |
|            |                            |                                                              | ©                                                |               |
|            |                            |                                                              | G Usar senhas salvas na sua Cor                  | nta do Google |
|            |                            |                                                              | Gerenciar senhas                                 | 0 <del></del> |
|            |                            |                                                              |                                                  |               |
|            |                            |                                                              |                                                  |               |
|            |                            |                                                              |                                                  |               |
|            |                            |                                                              |                                                  |               |
|            |                            |                                                              |                                                  |               |
|            |                            |                                                              |                                                  |               |
|            |                            |                                                              |                                                  |               |

i) Para se certificar que o documento foi assinado, passe o cursor do mouse sobre o campo "assinantes do documento":

|                                          |                                                                                                    |               | Disconto         |
|------------------------------------------|----------------------------------------------------------------------------------------------------|---------------|------------------|
|                                          | Para arquivos digitais será necessário informar pelo menos um Assinante do Documento que realizou a conferência deste.                | <u> </u>      | Discente         |
|                                          | 🗙: Remover Assinante 🛛 😑: Pend. de Autenticação 🛛 🔵: Assinado pelo Autenticador                                                       |               | Solicitar Indica |
|                                          | -                                                                                                    | 33            | Grupo de Assi    |
| ASSINANTES DO                            | DOCUMENTO                                                                                                    | Adicionar     | Assinante        |
|                                          |                                                                                                    |               |                  |
|                                          |                                                                                                    |               |                  |
|                                          | Cancelar Continuar >>                                                                                                    |               |                  |
|                                          | * Campos de preenchimento obrigatório.                                                                                                |               |                  |
|                                          | Protocolo                                                                                                    |               |                  |
|                                          | formação da Unemat - TIU - (65) 3221-0000   Copyright © 2005-2023 - UFRN - sig-application-02.applications.sig.oracleycn.com.srv2inst | 1 - v5.14.7 s | 5.15 15/09/2023  |
| Login: valci                             | 10:58                                                                                                    |               |                  |
| VALCI APARECIDA BARBOSA                  |                                                                                                    |               |                  |
| DESENVOLVIMENTO ORGANIZACIONAL -<br>PRAD |                                                                                                    |               |                  |
|                                          |                                                                                                    |               |                  |

 j) Assinado o documento, clique em "continuar". Na tela seguinte – não insira nenhuma informação – apenas clique novamente em "continuar":

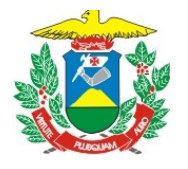

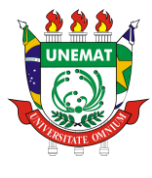

| Dados Gerais                                    | Documentos Anexados                                                                                                    | Interessados               | Movimentação Inicial     | Confirmação          | Comprovante |  |  |  |  |  |  |
|-------------------------------------------------|----------------------------------------------------------------------------------------------------|----------------------------|--------------------------|----------------------|-------------|--|--|--|--|--|--|
| Neste passo poderão se<br>sessão de cadastramen | Neste passo poderão ser anexados arquivos ao documento que está sendo cadastrado. Na parte inferior da página serão mostrados os arquivos incluídos durante sua sessão de cadastramento de documento. |                            |                          |                      |             |  |  |  |  |  |  |
|                                                 |                                                                                                    | DADOS DO ARQUIN            | O A SER ANEXADO          |                      |             |  |  |  |  |  |  |
|                                                 | Nome do Arquivo: *                                                                                                    |                            |                          |                      |             |  |  |  |  |  |  |
|                                                 | Descrição: 🖈                                                                                                    |                            |                          |                      |             |  |  |  |  |  |  |
|                                                 | (4000                                                                                                    | caracteres/0 digitados)    |                          |                      |             |  |  |  |  |  |  |
|                                                 | Arquivo: * Escol                                                                                                    | ner arquivo Nenhum arquivo | escolhido (Formatos de / | Arquivos Permitidos) |             |  |  |  |  |  |  |
|                                                 |                                                                                                    | An                         | xar                      |                      |             |  |  |  |  |  |  |
|                                                 |                                                                                                    | 🔍: Visualizar Arquivo      | 🞯 : Excluir Documento    |                      |             |  |  |  |  |  |  |
|                                                 |                                                                                                    | ARQUIVOS ANEXAD            | OS AO DOCUMENTO          |                      |             |  |  |  |  |  |  |
| Nome do Arquivo                                 |                                                                                                    | Descri                     | ão                       | Arquivo              |             |  |  |  |  |  |  |
|                                                 |                                                                                                    | Nenhum Arq                 | iivo Anexado.            |                      |             |  |  |  |  |  |  |
|                                                 |                                                                                                    | << Voltar Cance            | lar Continuar >>         |                      |             |  |  |  |  |  |  |
|                                                 |                                                                                                    | 🖈 Campos de preenchimente  | obrigatório.             |                      |             |  |  |  |  |  |  |
|                                                 |                                                                                                    | Prot                       | ocolo                    |                      |             |  |  |  |  |  |  |

k) No campo "interessados", assinale o "*campo servidor*", insira seu nome como interessado e clique em "inserir".

| 0                                                                                           |                                                                                                    | <b>2</b>                                                                                                    |                                                                                                    | ٢                                                                  | $\bigcirc$  |
|---------------------------------------------------------------------------------------------|----------------------------------------------------------------------------------------------------|----------------------------------------------------------------------------------------------------|----------------------------------------------------------------------------------------------------|--------------------------------------------------------------------|-------------|
| Dados Gera                                                                                  | is Documentos Anexados                                                                                                    | Interessados                                                                                                    | Movimentação Inicial                                                                                                    | Confirmação                                                        | Comprovante |
| Neste passo por<br>Servido<br>Aluno: A<br>Credor:<br>Unidade<br>Outros:<br>Após inserir tod | dem ser informados os interessados ne<br>r: Servidores da Universidade, onde se<br>Alunos que serão identificados pela mal<br>Pessoas físicas ou Jurídicas que são in<br>a: Uma unidade da instituição;<br>Público Externo, órgãos internacionais<br>los os interessados desejados, prossiga | ste documento. Os interessa<br>rão identificados pela matríc<br>trícula;<br>teressados no documento;<br>ou qualquer outro interessac<br>o cadastro do documento se | dos podem ser das seguintes<br>ula SIAPE (Sem o dígito veril<br>do que não se adeque aos cit<br>elecionando a opcão <b>"Contin</b> | s categorias:<br>ficador);<br>ados acima.<br><b>uar &gt;&gt;</b> " |             |
|                                                                                             | ·····                                                                                                    |                                                                                                    |                                                                                                    |                                                                    |             |
|                                                                                             |                                                                                                    | DADOS DO INTERESS                                                                                                    | ADO A SER INSERIDO                                                                                                    |                                                                    |             |
|                                                                                             | Categoria: 🔘 g                                                                                                    | ervidor 🔿 Aluno 🔿                                                                                                    | Credor O Unidade                                                                                                    | O Outros                                                           |             |
|                                                                                             | SERVIDOR                                                                                                    |                                                                                                    |                                                                                                    |                                                                    |             |
|                                                                                             | Servidor: 🖈 VALCI APAR                                                                                                    | ECIDA BARBOSA (80432005                                                                                                    | i)                                                                                                    |                                                                    |             |
|                                                                                             | Notificar Interessado: * 🖲 Sim 🤇                                                                                                    | ) Não                                                                                                    |                                                                                                    |                                                                    |             |
|                                                                                             | E-mail: 🖈 valci@unem                                                                                                    | at.br                                                                                                    |                                                                                                    |                                                                    |             |
|                                                                                             |                                                                                                    | Ins                                                                                                    | erir                                                                                                    |                                                                    |             |
|                                                                                             |                                                                                                    | 🖈 Campos de preenchimento                                                                                                    | o obrigatório.                                                                                                    |                                                                    |             |
|                                                                                             |                                                                                                    |                                                                                                    |                                                                                                    |                                                                    |             |
|                                                                                             |                                                                                                    | 🞯 : Excluir                                                                                                    | Interessado                                                                                                    |                                                                    |             |

 Nessa mesma tela, clique no campo "unidade", insira o nome da Faculdade para onde o documento será enviado e clique em "inserir". Posteriormente, clique em "continuar".

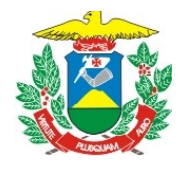

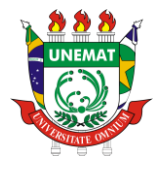

| Neste passo podem ser                                                                                                    | informados os interessados neste documento. Os interessados podem ser das seguintes catego                                                                                                    | rias:           |          |   |
|----------------------------------------------------------------------------------------------------|----------------------------------------------------------------------------------------------------|-----------------|----------|---|
| <ul> <li>Servidor: Serv</li> <li>Aluno: Alunos</li> <li>Credor: Pessoa</li> <li>Unidade: Uma</li> <li>Outros: Público</li> </ul> | idores da Universidade, onde serão identificados pela matrícula SIAPE (Sem o dígito verificador);<br>jue serão identificados pela matrícula;<br>físicas ou Jurídicas que são interessados no documento;<br>unidade da instituição;<br>Externo, órgãos internacionais ou qualquer outro interessado que não se adeque aos citados ac | ;<br>ima.       |          |   |
| Após inserir todos os ir                                                                                                    | teressados desejados, prossiga o cadastro do documento selecionando a opção "Continuar >>                                                                                                    |                 |          |   |
|                                                                                                    | Dados do Interessado a Ser Inserido                                                                                                    |                 |          |   |
|                                                                                                    | Categoria: 🔿 Servidor 🛛 Aluno 🔷 Credor 🔎 Unidade 🔷 O                                                                                                    | utros           |          |   |
| UNI                                                                                                    | DADE                                                                                                    |                 |          |   |
|                                                                                                    | Unidade: *                                                                                                    |                 |          |   |
| Notifi                                                                                                    | car Interessado: \star 🔿 Sim 🖲 Não                                                                                                    |                 |          |   |
|                                                                                                    | Inserir                                                                                                    |                 |          |   |
|                                                                                                    | * Campos de preenchimento obrigatório.                                                                                                    |                 |          |   |
|                                                                                                    | 🗃 . Factoria Federacia da                                                                                                    |                 |          |   |
|                                                                                                    |                                                                                                    |                 |          |   |
| Identificador N                                                                                                    | ome                                                                                                    | E-mail          | Тіро     |   |
| 80432005 V                                                                                                    | ALCI APARECIDA BARBOSA                                                                                                    | valci@unemat.br | Servidor | 0 |
| 1101230102 F                                                                                                    | ACULDADE DE ARQUITETURA E ENGENHARIA - BBG                                                                                                    |                 | Unidade  | 0 |
|                                                                                                    | << Voltar Cancelar Continuar >>                                                                                                    |                 |          |   |
|                                                                                                    | Protocolo                                                                                                    |                 |          |   |

 m) Na tela "Movimentação inicial", preencha o campo "Unidade de destino" com o nome da Faculdade para onde o documento será enviado, selecione o nome da Faculdade no rol de opções exibido e clique em "continuar":

| 0                       | L <sup>®</sup>           |                  | <b>20</b> 4                                                                              | •                                                                                                    |                                                                                                    | $\bigcirc$                   |
|-------------------------|--------------------------|------------------|------------------------------------------------------------------------------------------|----------------------------------------------------------------------------------------------------|----------------------------------------------------------------------------------------------------|------------------------------|
| Dados Gerais            | Documentos Anexado       | os Inte          | eressados                                                                                | Movimentação Inicial                                                                                                    | Confirmação                                                                                                    | Comprovante                  |
| Nesse passo devem ser i | informados os dados da r | novimentação in  | icial do documen                                                                         | to.                                                                                                    |                                                                                                    |                              |
|                         |                          |                  | MOVIMENTA                                                                                | ção Inicial                                                                                                    |                                                                                                    |                              |
|                         | 0                        | rigem Interna: 🕯 | O Outra Unid                                                                             | ade 💿 Própria Unidade                                                                                                    |                                                                                                    |                              |
| Dados da Movime         | NTAÇÃO                   |                  |                                                                                          |                                                                                                    |                                                                                                    |                              |
|                         | Unidade de Origem:       | DIRETORIA ADM    | INISTRATIVA DE                                                                           | DESENVOLVIMENTO ORGAN                                                                                                    | IZACIONAL - PRAD-DADO (11.                                                                                                    | .01.07.03)                   |
|                         | Unidade de Destino: *    | F                | ACULDADE DE                                                                              |                                                                                                    |                                                                                                    |                              |
|                         |                          | i                | FACULDADE I<br>FACULDADE I<br>FACULDAD<br>FACULD/<br>FACULD/<br>FACULD/<br>FACULD/<br>F/ | DADE DE ARQUITETURA E ENC<br>DE CIÊNCIAS AGRÁRIAS, BIOLÓ<br>(11.01.25<br>E DE CIÊNCIAS AGRÁRIAS, BIO<br>(11.01.24.<br>ADE DE CIÊNCIAS AGRÁRIAS E<br>ADE DE CIÊNCIAS AGRÁRIAS E<br>ADE DE CIÊNCIAS BIOLÓGICAS<br>ACULDADE DE CIÊNCIAS DA S/<br>ACULDADE DE CIÊNCIAS DA S/ | SENHARIA - BBG (11.01.23.01.02)<br>GICAS, ENGENHARIA E DA SAÚD<br>.01)<br>.ÓGICAS E SOCIAIS APLICADAS -<br>11.01)<br>BIOLÓGICAS - CAC (11.01.03.01.0<br>E AGRÁRIAS - AFL (11.01.12.01.0<br>AÚDE - CAC (11.01.03.01.04)<br>AÚDE - CAC (11.01.22.01.02) | E - TGA<br>NVX<br>13)<br>11) |
|                         |                          | 4                | FL CIU BI                                                                                | DE DE OFILOLIO EVITIO E TEO                                                                                                    | 101000000 000 04 04 05 04 0                                                                                                    | •                            |
| Tempo Esperado n        | a Unidade de Destino:    | (Em (            | Dias)                                                                                    |                                                                                                    |                                                                                                    |                              |
|                         | Urgente:                 | 🔿 Sim 🖲 Nâ       | io                                                                                       |                                                                                                    |                                                                                                    |                              |
| INFORMAR DESP           | PACHO                    |                  |                                                                                          |                                                                                                    |                                                                                                    |                              |
|                         |                          | <                | < Voltar Cance                                                                           | elar Continuar >>                                                                                                    |                                                                                                    |                              |

n) Será exibida a tela de confirmação de dados. Caso esteja tudo correto, clique em "confirmar":

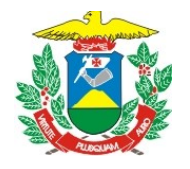

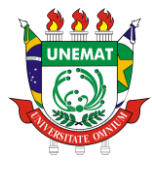

| Confira todos os dados do documento abaixo antes de confirmar o cad                                                                                                    | astro.                                  |                   |                   |              |                |            |
|----------------------------------------------------------------------------------------------------|-----------------------------------------|-------------------|-------------------|--------------|----------------|------------|
| D                                                                                                    | ADOS DO DOCU                            | MENTO             |                   |              |                |            |
| Origem do Documento: Interno<br>Tipo do Documento: PLANO DE CURSO<br>Subtipo:<br>Assunto do Documento:<br>Assunto Detalhado: TESTE - Plano de ensino da Di<br>XXXXXXXXXX - Câmpus de XX<br>Natureza do Documento: OSTENSIVO<br>Unidade Origem: PRAD-DADO (11.01.07.03)<br>Data do Documento: 15/09/2023<br>Número de Folhas: 1<br>Data do Recebimento: 15/09/2023<br>Tipo de Conferência: DOCUMENTO ORIGINAL<br>Observações: | sciplina XXXXXX - d<br>XXXXXXXX         | ocente XXX        | XXX - turma XXXXX | (X - Período | etivo XXXXXXXX | - Curso de |
| Assinantes do Documento                                                                                                    |                                         |                   |                   |              |                |            |
| # Assinante                                                                                                    | Unidade                                 |                   |                   |              | Situa          | sção       |
| 1 VALCI APARECIDA BARBOSA<br>Matrícula: 80432005                                                                                                    | PRAD-DADO (11.01                        | .07.03)           |                   |              | NÃO AS:        | SINADO     |
|                                                                                                    | Pré-Visualizar Docu                     | mento             |                   |              |                |            |
| INTERESSADOS INSERIDOS AO DOCUMENTO (2)                                                                                                    |                                         |                   |                   |              |                |            |
| Identificador Nome                                                                                                    |                                         |                   |                   | E-mail       |                | Тіро       |
| 80432005 VALCI APARECIDA BARBOSA                                                                                                    |                                         |                   |                   | valci@unemat | t.br           | Servidor   |
| 1101230102 FACULDADE DE ARQUITETURA E ENGENHARIA - BI                                                                                                    | BG                                      |                   |                   |              |                | Unidade    |
| Dados da Movimentação                                                                                                    |                                         |                   |                   |              |                |            |
| Urgente: Não<br>Unidade de Origem: DIRETORIA ADMINISTRATIVA<br>Unidade de Destino: FACABS - TANGARÁ DA SERRA                                                                                                    | DE DESENVOLVIME<br>A (11.01.25.01)      | NTO ORGAN         | IZACIONAL - PRAD- | DADO (11.0   | 1.07.03)       |            |
| Confi<br>* Campos de s                                                                                                    | rmar << Voltar<br>preenchimento obrigat | Cancelar<br>ório. |                   |              |                |            |

 o) O procedimento será finalizado e será exibido o número de protocolo, com o resumo dos dados cadastrados. É possível, ainda, imprimir o documento, visualizá-lo ou cadastrar um novo:

| Document                                                                                                    | to Eletrônico cadastrado(a) con                                                                                                    | n sucesso!                                                                                                    |                                                                                          |                            |                                                                                                 |
|----------------------------------------------------------------------------------------------------|----------------------------------------------------------------------------------------------------|----------------------------------------------------------------------------------------------------|------------------------------------------------------------------------------------------|----------------------------|-------------------------------------------------------------------------------------------------|
| 6                                                                                                    |                                                                                                    | ***                                                                                                    | •                                                                                        |                            |                                                                                                 |
| Dados Gerais                                                                                                    | Documentos Anexados                                                                                                    | Interessados                                                                                                    | Movimentação Inicial                                                                     | Confirmação                | Comprovante                                                                                     |
|                                                                                                    |                                                                                                    |                                                                                                    |                                                                                          |                            |                                                                                                 |
|                                                                                                    |                                                                                                    | DADOS DO                                                                                                    | DOCUMENTO                                                                                |                            |                                                                                                 |
|                                                                                                    | Número: 9/2023                                                                                                    |                                                                                                    |                                                                                          |                            |                                                                                                 |
|                                                                                                    | Protocolo: 23065.004988/                                                                                                    | 2023-21                                                                                                    |                                                                                          |                            |                                                                                                 |
| Origem                                                                                                    | do Documento: Interno                                                                                                    |                                                                                                    |                                                                                          |                            |                                                                                                 |
|                                                                                                    | Ano: 2023                                                                                                    |                                                                                                    |                                                                                          |                            |                                                                                                 |
| Tipo                                                                                                    | do Documento: PLANO DE CURS                                                                                                    | 50                                                                                                    |                                                                                          |                            |                                                                                                 |
| Assunto                                                                                                    | do Documento:                                                                                                    | le ensino de Discipline XX                                                                                                    | (VVV - decente VVVVVV - turm                                                             | a XXXXXX - Periodo I       | ativo XXXXXXX - Curro da                                                                        |
| Ass                                                                                                    | unto Detalhado: XXXXXXXXXX -                                                                                                    | Câmpus de XXXXXXXXX                                                                                                    |                                                                                          | a AAAAAA - Fellouv i       | euro ananana - curao de                                                                         |
| Natureza                                                                                                    | do Documento: OSTENSIVO                                                                                                    |                                                                                                    |                                                                                          |                            |                                                                                                 |
|                                                                                                    |                                                                                                    |                                                                                                    |                                                                                          |                            |                                                                                                 |
|                                                                                                    | Jnidade Origem: PRAD-DADO (11                                                                                                    | 1.01.07.03)                                                                                                    |                                                                                          |                            |                                                                                                 |
| Data                                                                                                    | Jnidade Origem: PRAD-DADO (1)<br>do Documento: 15/09/2023                                                                                                    | 1.01.07.03)                                                                                                    |                                                                                          |                            |                                                                                                 |
| U<br>Data<br>Nú                                                                                                    | Jnidade Origem: PRAD-DADO (1)<br>do Documento: 15/09/2023<br>mero de Folhas: 1                                                                                                    | 1.01.07.03)                                                                                                    |                                                                                          |                            |                                                                                                 |
| U<br>Data<br>Nú<br>Data c                                                                                                    | Jnidade Origem: PRAD-DADO (1)<br>a do Documento: 15/09/2023<br>mero de Folhas: 1<br>lo Recebimento: 15/09/2023                                                                                                    | 1.01.07.03)                                                                                                    |                                                                                          |                            |                                                                                                 |
| U<br>Data<br>Nú<br>Data c<br>Tipo                                                                                                    | Jnidade Origem: PRAD-DADO (1)<br>do Documento: 15/09/2023<br>mero de Folhas: 1<br>lo Recebimento: 15/09/2023<br>de Conferência: DOCUMENTO OF                                                                                                    | 1.01.07.03)<br>RIGINAL                                                                                                    |                                                                                          |                            |                                                                                                 |
| U<br>Data<br>Nú<br>Data c<br>Tipo                                                                                                    | Jnidade Origem: PRAD-DADO (1)<br>do Documento: 15/09/2023<br>mero de Folhas: 1<br>lo Recebimento: 15/09/2023<br>de Conferência: DOCUMENTO 04<br>Observações:                                                                                                    | 1.01.07.03)<br>RIGINAL                                                                                                    |                                                                                          |                            |                                                                                                 |
| U<br>Data<br>Data c<br>Tipo<br>SSINANTES DO                                                                                                    | Jnidade Origem: PRAD-DADO (1)<br>do Documento: 15/09/2023<br>mero de Folhas: 1<br>Jo Recebimento: 15/09/2023<br>de Conferência: DOCUMENTO OF<br>Observações:<br>DOCUMENTO                                                                                                    | 1.01.07.03)<br>RIGINAL                                                                                                    |                                                                                          |                            |                                                                                                 |
| U<br>Data<br>Nú<br>Data<br>Tipo<br>SSINANTES DO<br>Assinante                                                                                                    | Jnidade Origem: PRAD-DADO (1:<br>do Documento: 15/09/2023<br>mero de Folhas: 1<br>lo Recebimento: 15/09/2023<br>de Conferência: DOCUMENTO OF<br>Observações:<br>D OCUMENTO                                                                                                    | 1.01.07.03)<br>RIGINAL<br>Unidade                                                                                                    |                                                                                          |                            | Situação                                                                                        |
| Assinante<br>Valci apaRecipa<br>Matricuis: 8043200                                                                                                    | Jnidade Origem: PRAD-DADO (1)<br>do Documento: 15/09/2023<br>mero de Folhas: 1<br>lo Recebimento: 15/09/2023<br>de Conferência: DOCUMENTO OF<br>Observações:<br>DOCUMENTO<br>BARBOSA<br>5                                                                                                    | 1.01.07.03)<br>RIGINAL<br>Unidade<br>PRAD-C                                                                                                    | ADO (11.01.07.03)                                                                        |                            | Situação<br>ASSINADO EM 15/09/2023 11:0                                                         |
| Assinante<br>Mú<br>Assinante<br>Assinante<br>Matricula: 8043200<br>NTERESSADOS I                                                                                                    | Jnidade Origem: PRAD-DADO (1)<br>do Documento: 15/09/2023<br>mero de Folhas: 1<br>de Recebimento: 15/09/2023<br>de Conferência: DOCUMENTO O<br>Observações:<br>Documento<br>Documento<br>BARBOSA<br>S                                                                                                    | 1.01.07.03)<br>RIGINAL<br>Unidade<br>PRAD-C<br>(2)                                                                                               | ADO (11.01.07.03)                                                                        |                            | Situação<br>Assinado em 15:09/2023 11:0                                                         |
| Assinante<br>VALCI APARECIDA<br>Matricula: 8043200<br>NTERESSADOS I<br>Identificador                                                                                                    | Jnidade Origem: PRAD-DADO (1)<br>de Documente 15/09/2023<br>mero de Folhas: 1<br>lo Recebinento: 15/09/2023<br>de Conferência: DOCUMENTO OI<br>Observações: -<br>DOCUMENTO<br>DASTROSA<br>SASERIDOS AO DOCUMENTO I<br>Nome                                                                                                    | 1.01.07.03)<br>RIGINAL<br>PRAD-C<br>(2.)                                                                                                    | ADO (11.01.07.03)                                                                        | E-mail                     | Situação<br>ASSINADO EM 15/09/2023 11:0<br>Tipo                                                 |
| Nuclear Contract Contract Cont                                                                                                    | Inidade Origem: PRAD-DADO (1)<br>do Documento: 15/09/2033<br>mero de rolhas: 1<br>lo Recchimento: 15/09/2033<br>de Conferência: DOCUMENTO 01<br>Observações:                                                                                                    | RIGINAL<br>PRAD.C<br>(2)                                                                                                    | ADO (11.01.07.03)                                                                        | E-mail<br>vatci@unemat     | Situsção<br>ASSINADO EM 15/09/2023 11:0<br>Tipo<br>br Servidor                                  |
| SSINANTES DO<br>Assinante<br>MALCIAPARECIDA<br>MALCIAPARECIDA<br>MATCUIA: 8043200<br>NTERESSADOS I<br>Identificador<br>80432005<br>1101230102                                                                                                    | Jnidade Origem: PRAD-DADO (1)<br>de Documente 15/09/2023<br>mero de Folhas: 1<br>lo Recebinento: 15/09/2023<br>de Conferência: DOCUMENTO OI<br>Observações: -<br>DO CUMENTO<br>DO CUMENTO<br>DO CUMENTO<br>DO CUMENTO<br>DO CUMENTO<br>NORM<br>NORM<br>NORM                                                                                                    | 1.01.07.03)<br>RIGINAL<br>PRAD.C<br>(2)<br>NOENHARIA - BBG                                                                                       | ADO (11 01 07 03)                                                                        | E-mail<br>valci@unemat     | Situsĝo<br>ASSINADO EM 15/09/2023 11.0<br>Tupo<br>br Servidor<br>Unidade                        |
| Assinante<br>Vidualitation<br>Assinante<br>VALCIAPARECIDA<br>Matricular Sod3200<br>NTERESSADOS I<br>VIDUALITATION<br>SOD32005<br>1101230102                                                                                                    | Inidade Origem: PRAD-DADO (1)<br>de Documento: 15/09/2033<br>mero de folhas: 1<br>lo Recebinento: 15/09/2033<br>de Conferência: DOCUMENTO OF<br>Documento<br>Documento<br>Initiation de los de los de los de los de los de<br>Initiation de los de los de los de los de los de<br>Nome<br>Vacci anarcecida BARBOSA<br>FACULDADE DE ARGUITETURA E EL<br>LINTA CÃO                                                                                                    | Unidad<br>PRAD:C<br>(2)<br>NGENHARIA - BBG                                                                                                    | ADO (11.01.07.03)                                                                        | E-mail<br>vatci@unemat<br> | Situação<br>ASSINADO EM 15:092023 11:0<br>Tipo<br>Ibr Servidor<br>Unidade                       |
| Asinante<br>Asinante<br>Asi | Inidade Origem: PRAD-DADO (1)           ind Documento: 15/09/2023           mero de Folhas: 1           Do Recebinento: 15/09/2023           de Conferência: 10/09/2023           de Conferência: DOCUMENTO OL<br>Observações: -           Do CUMENTO           Da RADBODA           SARBODA           Nome           VIALCI APARECIDA BARBODA           FACULDADE DE ARQUITETURA E EI<br>GENCURADE REARQUITETURA E EI<br>GENCURADE DE ARQUITETURA E EI<br>GENCURADE DE ARQ                                                                                                    | I.01.07.03)<br>RIGINAL<br>PRAD.C<br>(2)<br>NGENHARIA - BBG                                                                                       | ADO (11.01.07.03)                                                                        | E-mail<br>valci@unemat<br> | Situsĝo<br>ASSINADO EM 15/09/2023 11:0<br>Tipo<br>Distributo<br>Unidade                         |
| A Constraints and a constraints and a constraint and a constraint a constraint and a constraint a constraint                                                                                                    | Inidade Origem: PRAD-DADO (1)           ido Documento: 15/09/2033           mero de Folhas: 1           Is Recebinento: 15/09/2033           de Conferência: DOCUMENTO OL<br>Observação:           Do CUMENTO           Discuencia: DOCUMENTO OL<br>Observação:           NORE           VALCIARROSA           SEREIDOS AO DOCUMENTO IN<br>VALCIARRECIDA BARBOSA           IACLIDADE DE ARQUITETURA E EI<br>VALCIARRECIDA BARBOSA           FACULDADE DE ARQUITETURA E EI<br>VALCIARRECIDE DEFIDISA DO<br>DE OCUMENTA NÃO<br>OL ORIGONO DEFIDISA DO                                                                                                    | Unidad<br>PRADC<br>(2)<br>MINISTRATIA - BBG                                                                                                    | ADO (11 01 07.05)<br>/// VIMENTO DEGANITACIONAL                                          | E-mail<br>vaki@unemat<br>  | Situação<br>ASSINADO EM 15/09/2023 11.0<br>Ibr Tipo<br>Unidade                                  |
| A CALL AND A CALL AND                                                                                                    | Jnidade Origem: PRAD-DADO (1)           ind Documento: 15/09/2023           mero de Folhas: 1           Do Recebinento: 15/09/2023           de Conferência: 15/09/2023           de Conferência: DOCUMENTO OL           Dascude: -           Do CUMENTO           BARBOSA           Sexectiones: Ao DOCUMENTO OL           Nome           VIALCIARAPECIDA BARBOSA           Faculdade De ARQUITETURA E EI           VIALGUARAPECIDA BARBOSA           Faculdade De ARQUITETURA E EI           Vanciarante: Não           de de Orgem: DIRETORIA ADI           Bade de Orgem: DRATORIA ADI                                                                                                    | RIGINAL<br>Unidad<br>PRAD-C<br>(2)<br>NIGENHARIA - BBG<br>MINISTRATIVA DE DESEN<br>MINISTRATIVA DE DESEN                                         | ADO (11.01.07.03)<br>ADO (11.01.07.03)<br>ADUVIMENTO ORGANIZACIONAL<br>.01)              | Email<br>vaki@unemat<br>   | Situação<br>ASSINADO EM 15/09/2023 11:0<br>International de la servideor<br>Unidade<br>1.07.03) |
| A TIPE<br>Data<br>Niŭ<br>Data -<br>Tipo<br>Assinante<br>Matricul: 643200<br>NTERESSADOS I<br>Matricul: 643200<br>101230102<br>IADOS DA MOVIN                                                                                                    | Inidade Origem: PRAC-DADO (1)<br>(4) Obcumento: 15/09/2033<br>mero de Folhas: 1<br>lo Becebinento: 15/09/2033<br>de Conferência: DOCUMENTO OL<br>Dhesrvações: ~<br>DO CUMENTO<br>DO CUMENTO | I.01.07.03) RIGINAL Unidad PRADC (2) NGENHARIA - BEG MINISTRATIVA DE DESEN ARÁ DA SERRA (11.01.21                                                | ADO (11 01 07 05)<br>/OLVIMENTO ORGANIZACIONAL<br>.01)                                   | E-mail<br>Valciguremat<br> | Situação<br>ASSINADO EM 15/9/2/023 11:0<br>Tipo<br>Br Tipo<br>Unidade<br>1.07.03)               |
| A Data<br>Niù<br>Data e<br>Niù<br>SSINANTES DO<br>Assinante<br>Matricute 5643200<br>NTERESSADOS I<br>I 101230102<br>ADOS DA MOVII<br>ADOS DA MOVII                                                                                                    | Inidade Origem: PRAD-DADO (1)<br>di do Documento: 15/09/2033<br>mero de Folhas: 1<br>lo Becebinento: 15/09/2033<br>de Conferência: 10/02/2034<br>de Conferência: 10/02/2034<br>de Conferência: 10/02/2034<br>de Conferência: 10/02/2034<br>de Conferência: 10/02/2034<br>de Conferência: 10/02/2034<br>Do CUMENTO<br>Do CUMENTO<br>DO CUMENTO<br>DO CUMENTO<br>DO CUME            | I.01.07.03) RIGINAL Unidad PRAD:C (2) NGENHARIA - 8BO MINISTRATIVA DE DESEN ARÁ DA SERRA (11.01.21                                               | ADO (11.01.07.03)<br>/OLVIMENTO ORGANIZACIONAL<br>.01)<br>ir Comprovante                 | E-mail<br>vaid@unemat<br>  | Situação<br>ASSINADO EM 15/09/2023 11:0<br>Ebr Tipo<br>Servidor<br>Umidade                      |
| A Data<br>Niù<br>Data e<br>Niù<br>SSINANTES DO<br>Assinante<br>Matricut: 6043200<br>INTERESSA DO SI<br>Illo 1230102<br>ADOS DA MOVII<br>ADOS DA MOVII                                                                                                    | Jnidade Origem: PRAD-DADO (1)<br>de Documente 15/09/2033<br>mero de Folhas: 1<br>lo Brecebinento: 15/09/2033<br>de Conferência: DOCUMENTO OL<br>Observações: -<br>DOCUMENTO<br>DOCUMENTO<br>DOCUMENTO<br>DOCUMENTO<br>DOCUMENTO<br>DOCUMENTO<br>DOCUMENTO<br>DOCUMENTO<br>DOCUMENTO<br>DOCUMENTO<br>DOCUMENTO<br>DOCUMENTO<br>NOME<br>VILCIAPACEICA BARDOSA<br>VILCIAPACEICA BARDOSA<br>VILCIAPACE                                                                                                    | I.01.07.03) RIGINAL Unidad PRAD:C (2) NGENHARIA - 880 MINISTRATIVA DE DESEN ARÁ DA SERRA (11.01.21 Winistrativa DE DESEN ARÁ DA SERRA (11.01.21) | ADO (11.01.07.03)<br>/OLVIMENTO ORGANIZACIONAL<br>.01)<br>ir Comprovante<br>ar Documento | E-mail<br>vaki@unemat<br>  | Situação<br>ASSINADO EM 15/09/2023 11:0<br>Ebr Tipo<br>Umdade<br>1.07.03)                       |

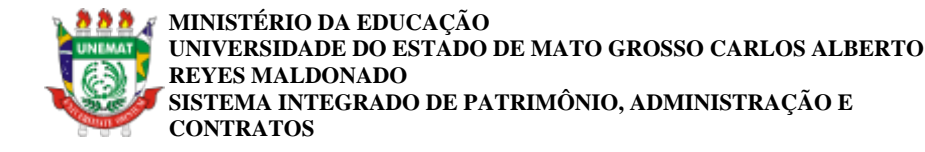

FOLHA DE ASSINATURAS

Emitido em 09/02/2024

#### ORIENTAÇÃO TÉCNICA Nº 001/2024-PROEG/2024 - PROEG (11.01.04) (Nº do Documento: 1)

(Nº do Protocolo: NÃO PROTOCOLADO)

(Assinado digitalmente em 09/02/2024 13:13) NILCE MARIA DA SILVA PRÓ-REITORA DE ENSINO DE GRADUAÇÃO CAC-LETRAS (11.01.03.01.02.01) Matrícula: 83191001

Visualize o documento original em <u>https://sipac.unemat.br/documentos/</u> informando seu número: 1, ano: 2024, tipo: ORIENTAÇÃO TÉCNICA, data de emissão: 09/02/2024 e o código de verificação: 26bba468c7